## **My Requisitions**

A 90-day history of your requisitions is listed here.

1. Hover over the 'Orders' icon on the left hand menu and select My Orders, then Click "My Requisitions"

| ĥ          | Home                | 👰 SPARTANMAR                                   | T               |                    |                                     |                                           |                   |                                  | <b>1</b> All |
|------------|---------------------|------------------------------------------------|-----------------|--------------------|-------------------------------------|-------------------------------------------|-------------------|----------------------------------|--------------|
| 7          | Shop                | Shop • Shopping I                              | Dashboard       |                    |                                     |                                           |                   |                                  |              |
| 1          | Orders              | Orders                                         | Quic            | k search           | ٩                                   |                                           |                   |                                  |              |
| 0          | Contracts           | Search                                         | ty Re           | quisitions         |                                     |                                           |                   | Go to: Favorites   Forms   Non   | -Catalog Ite |
| *          | Comacta             | My Orders                                      | My Pu           | rchase Orders      |                                     |                                           |                   |                                  |              |
| 血          | Accounts<br>Payable | Approvals                                      | My Inv<br>My Re | ceipts             |                                     |                                           |                   |                                  |              |
| 썦          | Suppliers           |                                                | My Pro          | ocurement Requests |                                     |                                           | _                 |                                  |              |
| S.         | Sourcing            |                                                |                 |                    |                                     | ts<br>Rules, Policies, Procedures, Tra    | ③<br>aining Links | Showcases                        |              |
| ш          | Reporting           |                                                |                 |                    |                                     | art Training 101<br>al Statutes           |                   | NEW!! - State Term Contracts, Un | iversity Cor |
| <b>a</b> 7 | Administer          | Usegsor Assist Chat                            |                 |                    | Spartanlv                           | ent Services Webpage<br>art How to Guides |                   | NC State Term<br>Contracts       | NC IT        |
| \$         | Setup               | Try it out. How to gui<br>Website, on the Spar | irement         | Procure2           | Pay Guide<br>ice of General Counsel |                                           | COCK HONE FILST   | We                               |              |

You will be taken to this screen of your requisitions for the last 90 days. You can change this filter if you need to see a different time frame.

| ጽ          | Home                | 📜 SPARTANMART                                             |        |     |                                |                      |                                               | All 👻              | Sea  |
|------------|---------------------|-----------------------------------------------------------|--------|-----|--------------------------------|----------------------|-----------------------------------------------|--------------------|------|
|            |                     | Orders + Search + Regulations                             |        |     |                                |                      |                                               |                    |      |
| Ξ          | Shop                | $\equiv$ My Requisitions                                  | 0      |     |                                |                      |                                               |                    |      |
| 7          | Orders              | Quick Filters My Searches                                 |        | Sub | mitted Date: Last 90 days 🗸    | Quick search         |                                               | Q ③ Add Filt       | er 🗸 |
| õ          | Contracts           | Supplier                                                  | ~      | Pre | pared For: Robinson, Allysa 🗣  | ×                    |                                               |                    |      |
| 血          | Accounts<br>Payable | CDW Government Inc                                        | 2      |     | 1-3 of 3 Results               |                      |                                               |                    |      |
| 뾿          | Suppliers           | C Show                                                    | v More |     | Requisition Number   181488535 | Supplier             | Requisition Name                              | Requisition Status | P    |
| -          |                     | Requisition Status                                        | ~      |     |                                |                      | neocan er ro, ior nijoa, valene and new objer | Compicied          | ^    |
| 5          | Sourcing            | Completed                                                 | 3      | Ľ   | 181485652                      | CDW Government Inc @ | Laptop for New Buyer Position                 | Completed          | A    |
| հղ         | Reporting           | Department                                                | ~      |     | 179098075                      | ACR Supply Co Inc @  | Test order- Pick up by Allysa Robinson        | Completed          | A    |
| <b>a</b> 7 | Administer          | Procurement Services<br>(Purchasing & Risk<br>Management) | 3      |     |                                |                      |                                               |                    |      |
| ¢          | Setup               | Prepared By                                               | ~      |     |                                |                      |                                               |                    |      |
|            |                     | Riedel, Jim                                               | 2      |     |                                |                      |                                               |                    |      |
|            |                     | Robinson, Allysa                                          | 0      |     |                                |                      |                                               |                    |      |

• These are the requisitions submitted in the last 90 days.

2. You can Save this search for future needs. Click Save As

| 🐊 SPARTANMART                                                |    |    |                                  |                      |                                                 |            | All 🔻        | Search (Alt+Q)        | ୟ 0.00 USD 📜        | Q     | , I <mark>o</mark> | ₽ı        |
|--------------------------------------------------------------|----|----|----------------------------------|----------------------|-------------------------------------------------|------------|--------------|-----------------------|---------------------|-------|--------------------|-----------|
| Orders > Search > Regulations                                |    |    |                                  |                      |                                                 |            |              |                       |                     |       |                    | -O Logout |
| ≡ My Requisitions 💿 🕅 Save As 👻 🖈 Pin Filters 👻 🗷 Export All |    |    |                                  |                      |                                                 |            |              |                       |                     | All 🝷 |                    |           |
| Quick Filters My Searches                                    |    | Su | bmitted Date: Last 90 days 👻 🛛   | ui k search          |                                                 | Q          | ③ Add Filte  | r 🗸 Clear All Filters |                     |       |                    | ₽ ?       |
| Supplier                                                     | 11 | Pr | epared For: Robinson, Allysa 👻 > | ×                    |                                                 |            |              |                       |                     |       |                    |           |
| CDW Government Inc (2)                                       | L  |    | 1-3 of 3 Results                 |                      |                                                 |            |              |                       |                     | \$    | 🎗 200 Pe           | r Page 👻  |
| ACR Supply Co Inc                                            | L  |    | Requisition Number <             | Supplier             | Requisition Name                                | Requisitio | n Status 🛛 🔫 | Prepared For          | Submitted Date      | 0     | Total Am           | ount 🔻    |
| Pequisition Status                                           | L  |    | 181488535                        | CDW Government Inc 🛛 | Webcam QTY 3, for Allysa, Valerie and New Buyer | Complete   | ed 🛛         | Allysa Robinson       | 1/16/2024 9:34:13   | AM    | 252.               | 84 USD    |
| Completed                                                    | L  |    | 181485652                        | CDW Government Inc @ | Laptop for New Buyer Position                   | Complete   | ed           | Allysa Robinson       | 1/16/2024 8:39:51   | AM    | 1,448.1            | 12 USD    |
| Department                                                   | L  |    | 179098075                        | ACR Supply Co Inc O  | Test order- Pick up by Allysa Robinson          | Complete   | ed           | Allysa Robinson       | 11/10/2023 10:10:18 | AM    | 15.                | 24 USD    |

## 3. Add a name to your search. Select a folder to save it to. I recommend your personal folder.

| ř        | Home                | 👰 SPARTANMART                               |                 |                                                   |                                   |           | A | 1   |
|----------|---------------------|---------------------------------------------|-----------------|---------------------------------------------------|-----------------------------------|-----------|---|-----|
|          |                     | Orders > Search > Regulations               |                 | Save Search                                       |                                   | ×         |   |     |
|          | Shop                | $\equiv$ My Requisitions <b>0</b>           |                 | Step 1: Details                                   |                                   |           | ٦ |     |
| 6        | Orders              | Quick Filters My Searches                   | Submitted Date  | Nickname 🚖                                        | Test Save Search last 90days Reqs |           | 1 | Ado |
| 2        | Contracts           | Supplier 🗸                                  | Prepared For: F |                                                   |                                   |           |   |     |
| Ŧ        | Accounts<br>Payable | CDW Government Inc 2<br>ACR Supply Co Inc 1 | 1-3 of 3 Re:    | Add Description Step 2: Select Folder Destination | n                                 | Add New 👻 |   | us  |
| ŀ        | Suppliers           | C Show More                                 | 1814885         | Personal                                          |                                   |           |   |     |
| <b>9</b> | Sourcing            | Requisition Status V<br>Completed 3         | 1814856         | A. Robinson Reports Shared                        | J                                 |           |   |     |
|          |                     |                                             | 1790980         | Accounting Services                               |                                   |           |   |     |

## 4. Click Save

|                      | Save | Close |
|----------------------|------|-------|
| Year End Reports     |      |       |
| Test Shared Folder   |      |       |
| Student Health PO's  |      |       |
| Standing Orders      |      |       |
| Receipt Searches     |      |       |
| Procurement Searches |      |       |
| Print Spend          |      |       |
| PO's-mark closed     |      |       |

5. Check that your search save was successful. Click on My Searches on left hand side bar.

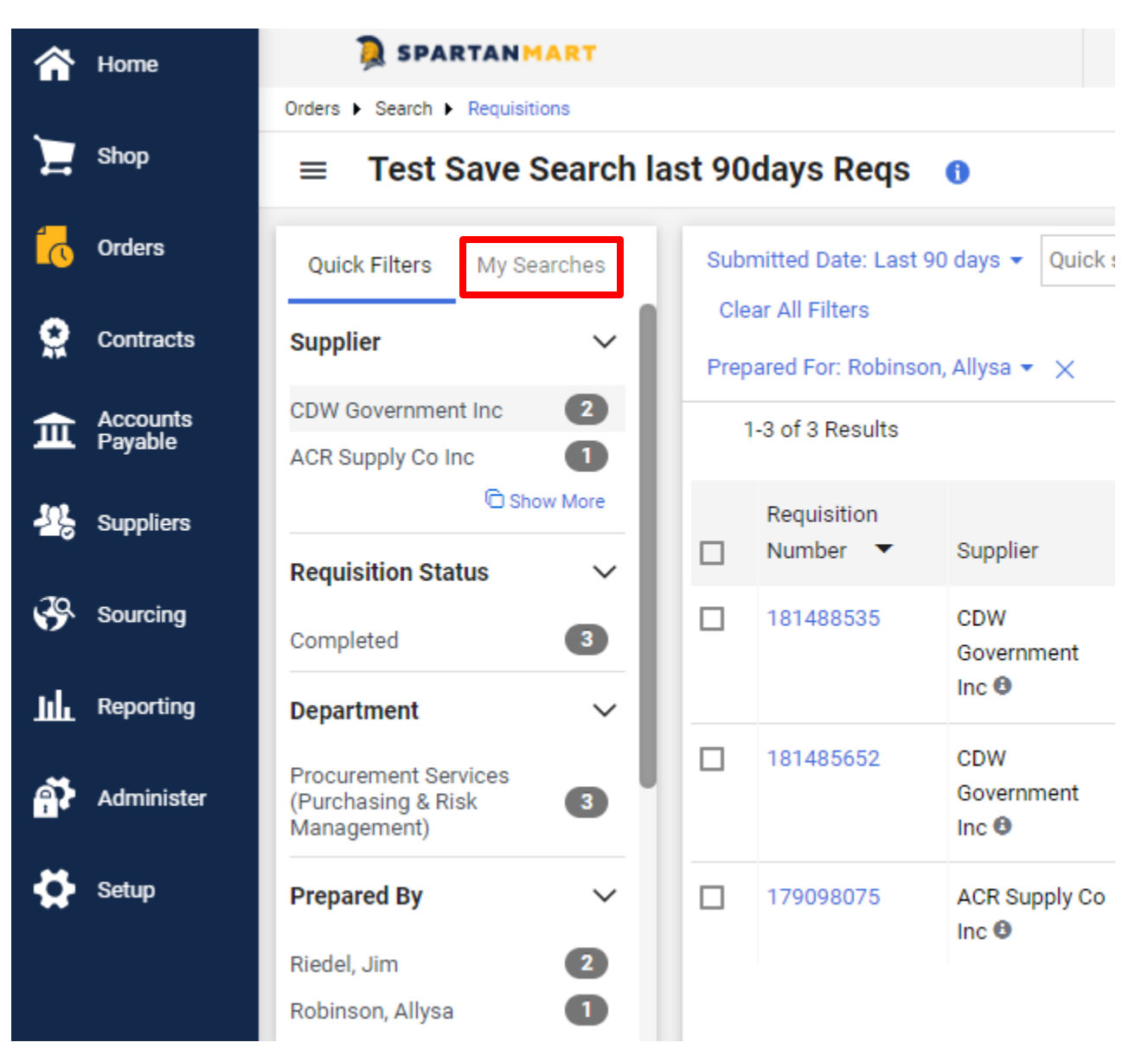

## 6. See New Saved Search

| Â        | Home                | SPARTANMART                                           |       |                                      |                   | All - Search                             | (Alt+Q) Q               | 0.00               | USD 📜 🗢                 |
|----------|---------------------|-------------------------------------------------------|-------|--------------------------------------|-------------------|------------------------------------------|-------------------------|--------------------|-------------------------|
| 1        | Shop                | Orders > Search > Requisitions<br>Test Save Search la | st 90 | days Reqs                            |                   |                                          | 🛱 Save As               | • *                | Pin Filters 🔻 ,         |
| 7        | Orders              | Quick Filters My Searches                             | Subr  | mitted Date: Last 9                  | 90 days 👻 Quick   | search                                   |                         | <b>Q</b> ⑦         | Add Filter 👻            |
| <b>Q</b> | Contracts           | Manage Searches<br>My Recent Approvals                | Prep  | ar All Filters<br>pared For: Robinso | n, Allysa 👻 🗙     |                                          |                         |                    |                         |
| 血        | Accounts<br>Payable | My Requisitions                                       | 1     | I-3 of 3 Results                     |                   |                                          |                         |                    | ٥                       |
| 15       | Suppliers           | Favorite Searches                                     |       | Requisition<br>Number 🔻              | Supplier          | Requisition Name                         | Requisition<br>Status 🔻 | Prepared<br>For    | Submitted<br>Date 🕤     |
| <b>%</b> | Sourcing            | Test Save Search last 90da •••                        |       | 181488535                            | CDW<br>Government | Webcam QTY 3, for<br>Allysa, Valerie and | Completed               | Allysa<br>Robinson | 1/16/2024<br>9:34:13 AM |
| հր       | Reporting           |                                                       |       |                                      | Inc 🙂             | New Buyer                                |                         |                    |                         |

7. Guided help for saving Document searches, exporting document searches, filtering document searches, and pinning document search filters.

|          | Home                | 👰 SPARTANMART                          |                                                      |       | All 👻       | Search (Alt+Q) |  |  |  |
|----------|---------------------|----------------------------------------|------------------------------------------------------|-------|-------------|----------------|--|--|--|
|          |                     | Orders   Search   Requisitions         |                                                      |       |             |                |  |  |  |
| 7        | Shop                | $\equiv$ Test Save Search la           | ast 90days Reqs 🕕                                    |       |             |                |  |  |  |
| 6        | Orders              | Quick Filters My Searches              | Submitted Date: Last 90 days                         | Quick | search      |                |  |  |  |
| <b>Q</b> | Contracts           | Manage Searches<br>My Recent Approvals | Clear All Filters Prepared For: Robinson, Allysa 👻 🗙 |       |             |                |  |  |  |
| 血        | Accounts<br>Payable | My Requisitions                        | 1-3 of 3 Results                                     |       |             |                |  |  |  |
| <b>.</b> | Suppliers           | Favorite Searches                      | Requisition                                          | plior | Dequisition | Requ           |  |  |  |

8. Select the Guided help you would like to view.

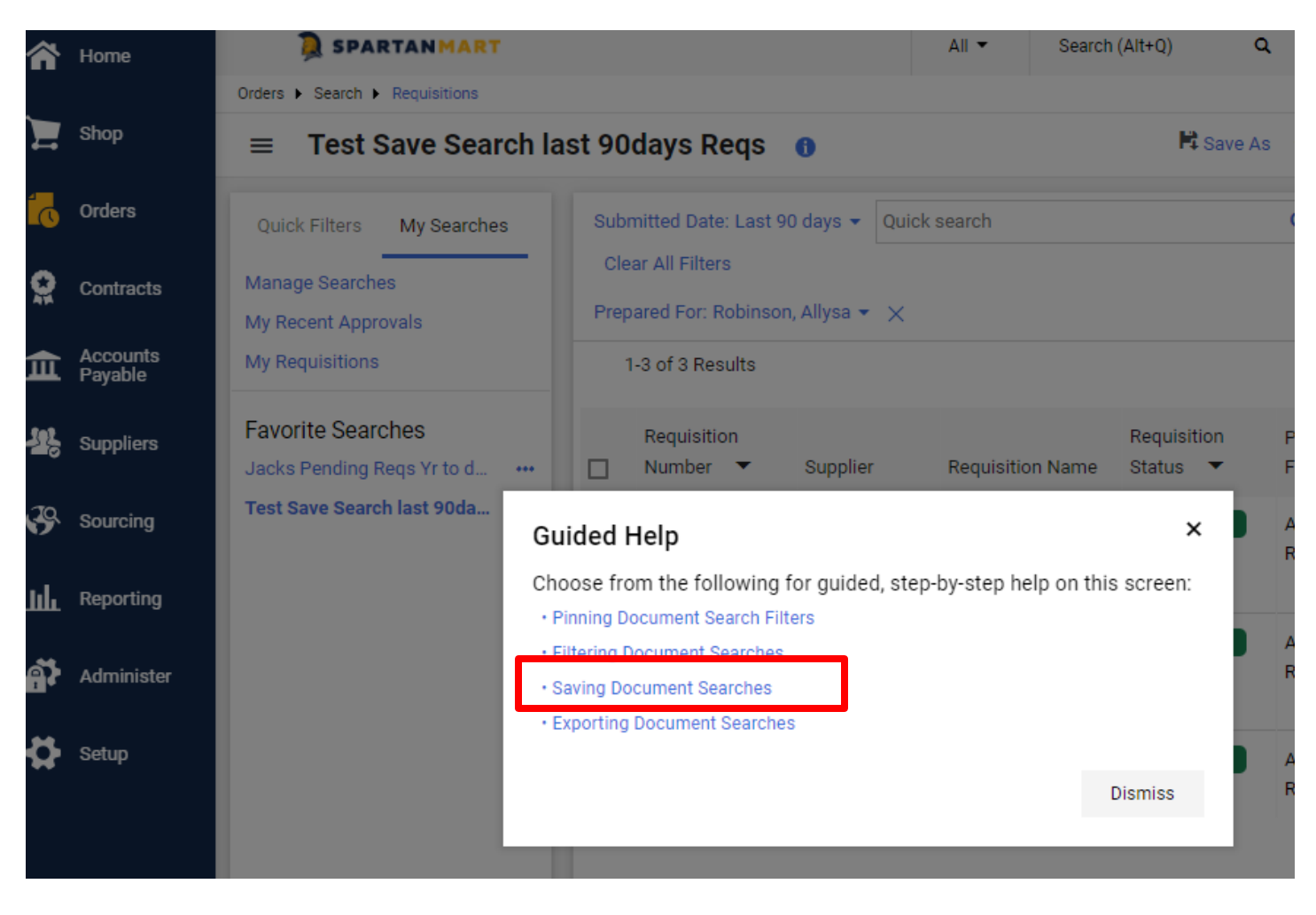

9. Guided pop-up help (called Adopt) will guide you to the task that you selected. (See Adopt guide for more information).

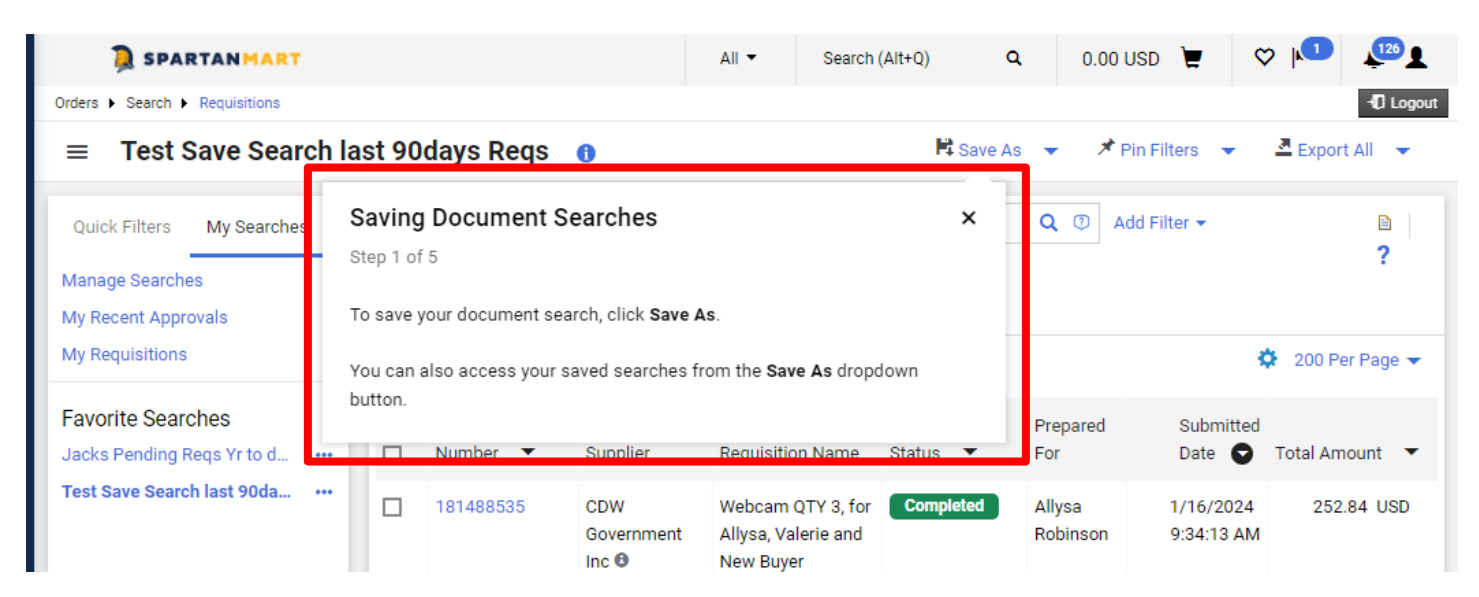